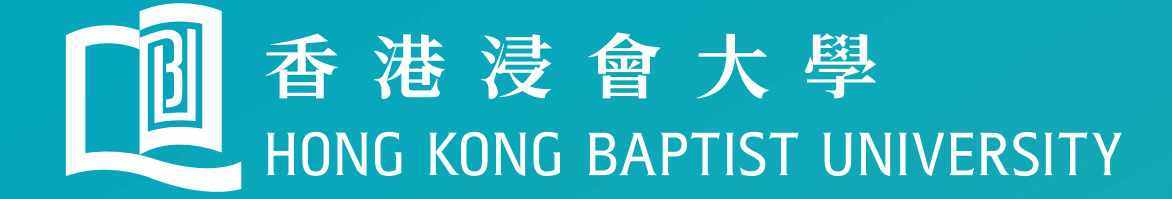

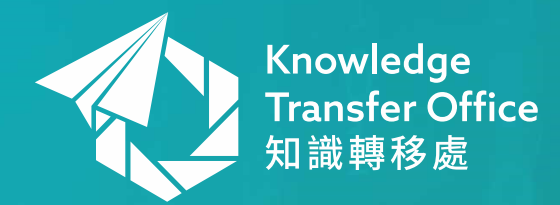

### **Knowledge Transfer Office** Guidance notes: Copyright Recordal on IP management system

January 2024

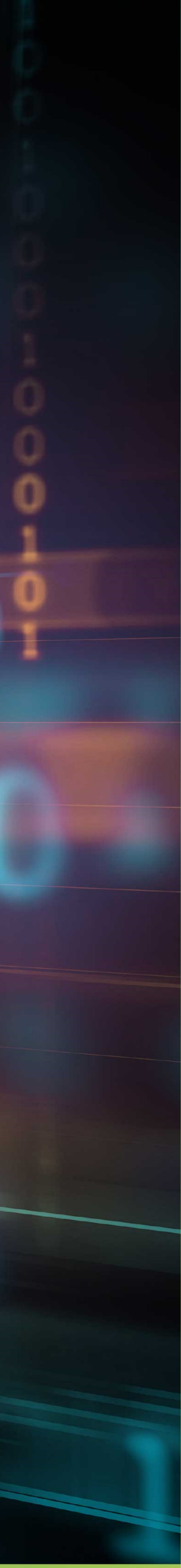

## Visit the KTO homepage

### 1. Use Chrome / Firefox / Edge, go to KTO's website http://kto.hkbu.edu.hk/

🔟 Homepage | Knowledge Transfer 🗙

https://kto.hkbu.edu.hk

### 2.1 Scroll down and find "Our Services", then click "Intellectual Property Protection"

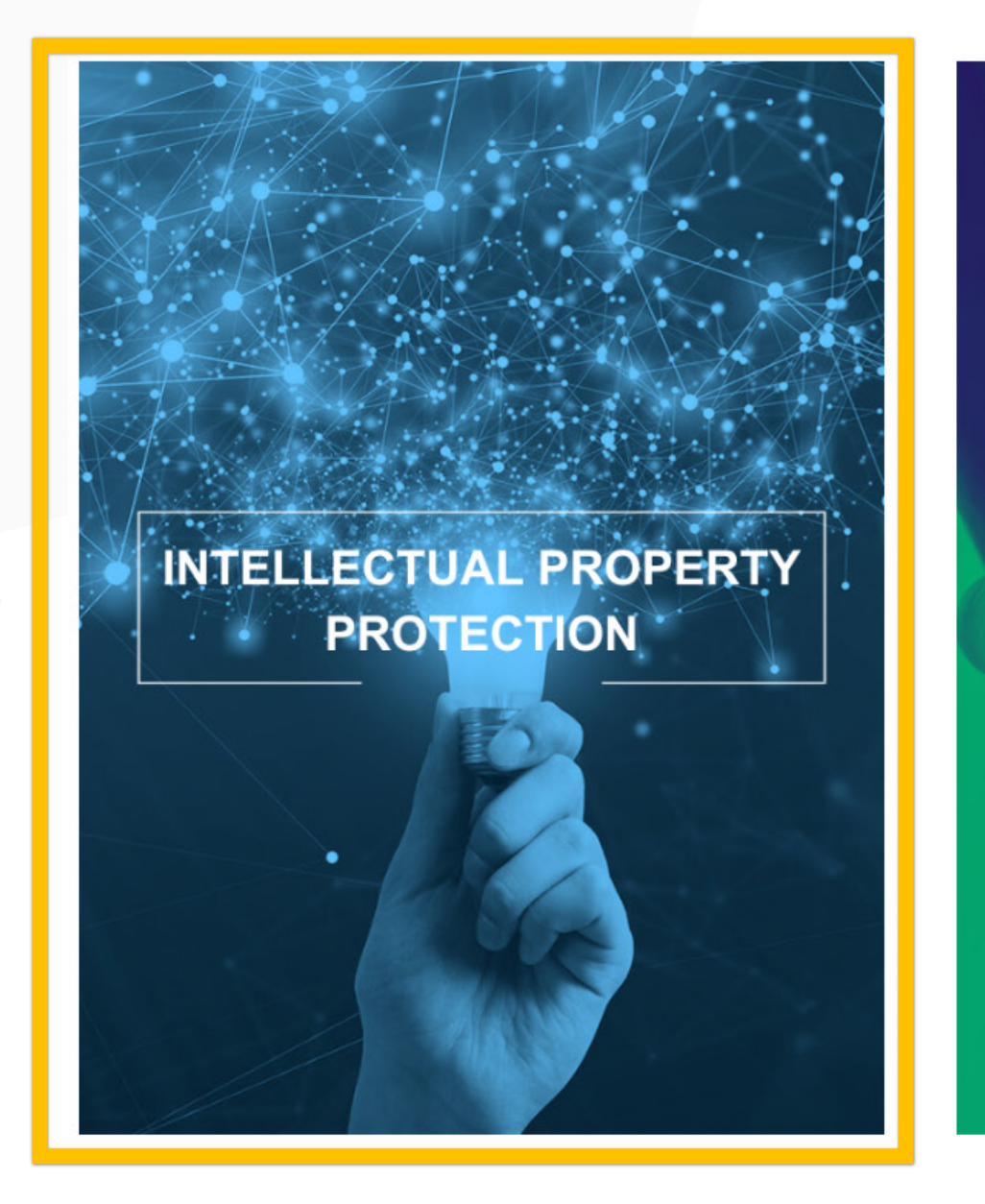

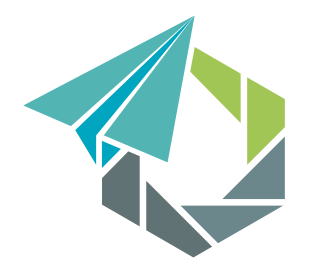

Knowledge **Fransfer** Office 識轉移處

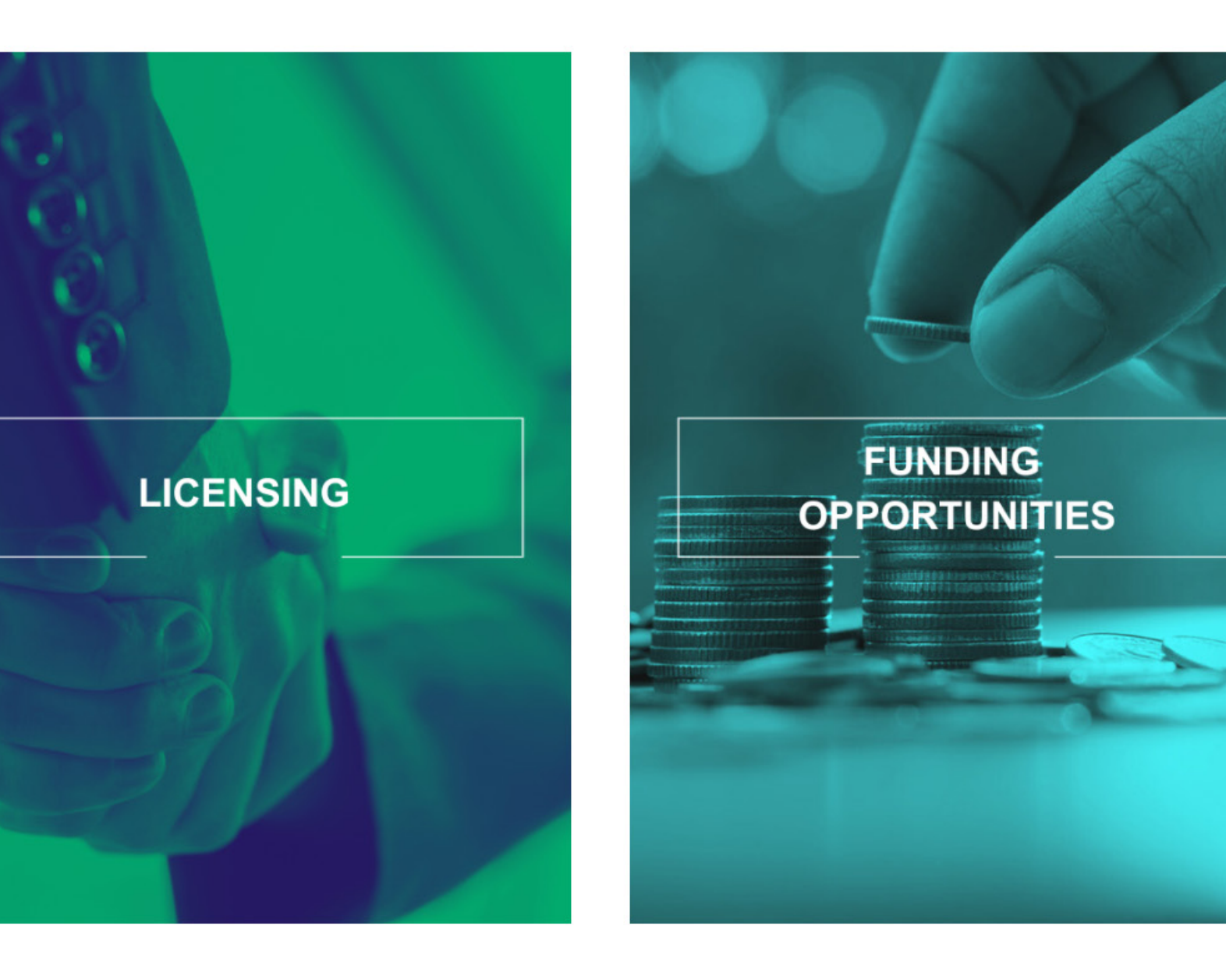

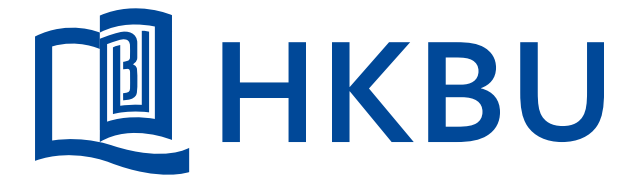

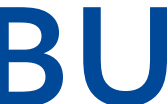

# Visit the KTO homepage

### 2.2 Scroll down and find "Copyright Recordal", then click "More info"

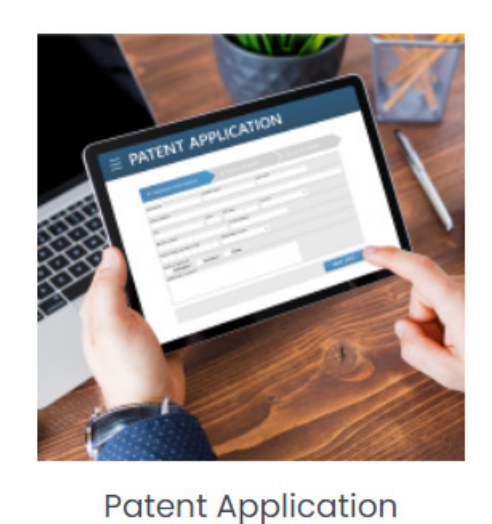

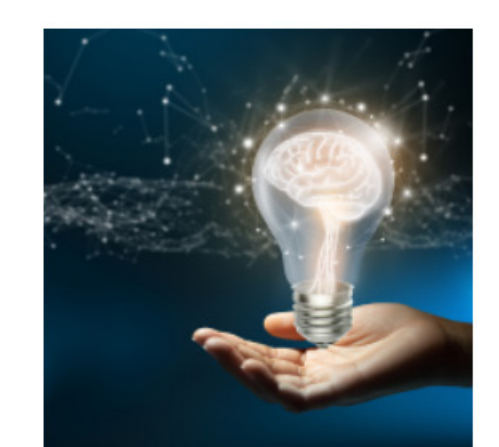

 $\overline{}$ 

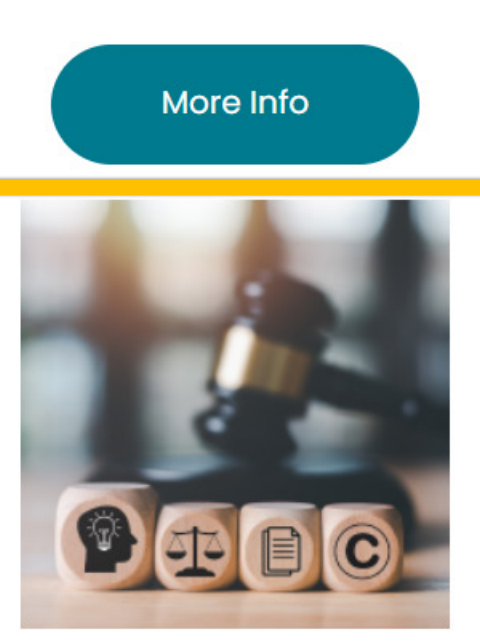

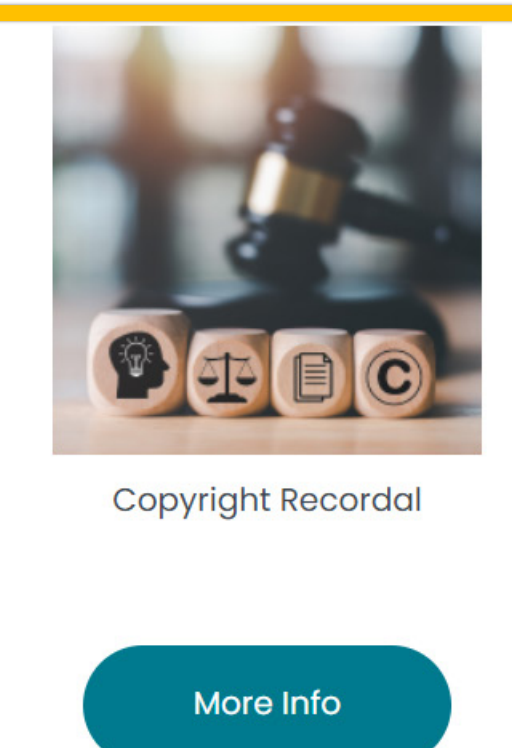

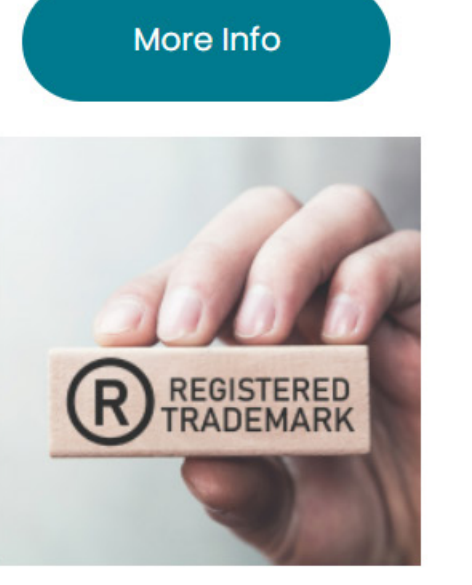

Trademark Registration

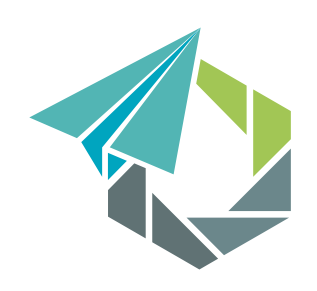

Knowledge **Transfer Office** 識轉移處

@ KTO, HKBU 2024. All right reserved.

Invention Submission

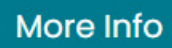

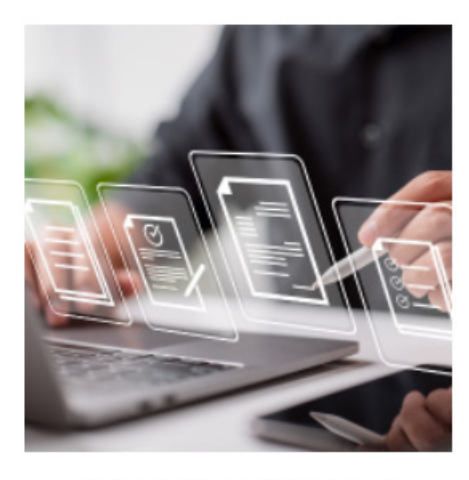

Patent Maintenance

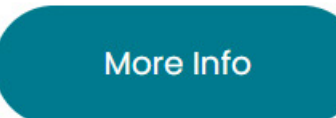

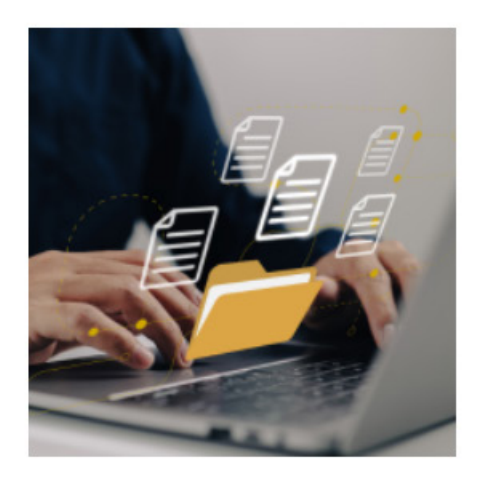

Contract Templates (for HKBU Staff only)

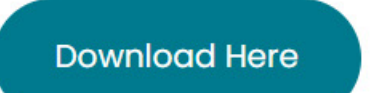

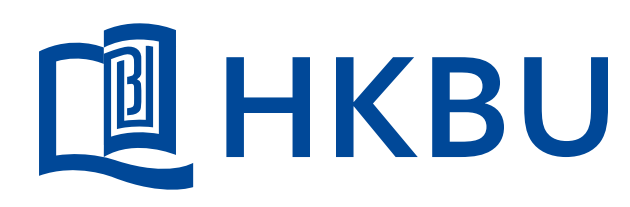

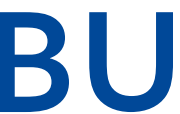

# IP System Login Page

### 3. Please login with your Single-Sign-On Account (SSOid).

| Del 香港浸會大學<br>HONG KONG BAPTIST UNIVERSITY |   |
|--------------------------------------------|---|
| Single Sign-On                             |   |
| Email Address                              |   |
|                                            | < |
| Next                                       |   |
|                                            |   |
|                                            |   |
| Secured by Duo                             |   |
|                                            |   |

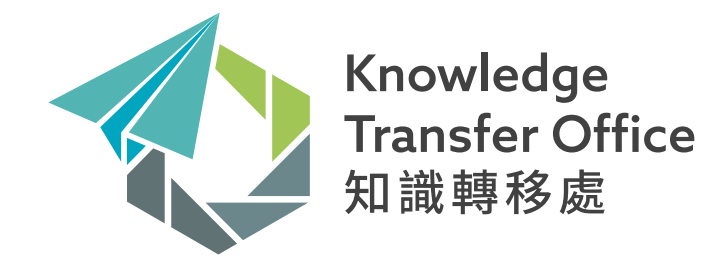

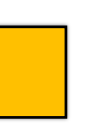

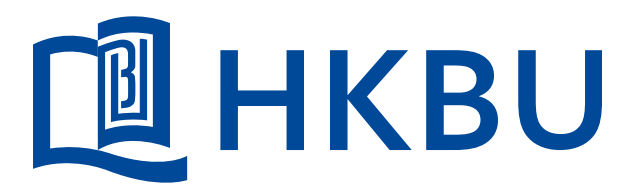

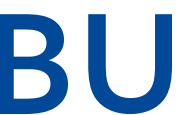

## IP System's URL

#### 4. Click the link "HKBU IP Management System" to access the IP management system.

#### IP Management System

#### **Guidance notes**

Online Copyright Recordal

Conline Computer Copyright Recordal

#### Website

HKBU IP Management System

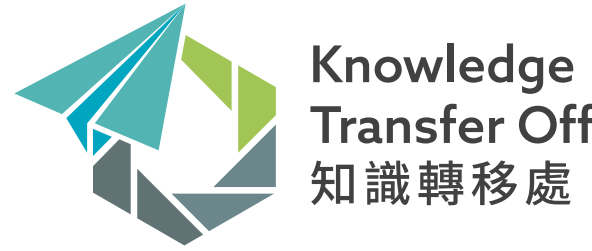

Transfer Office **敱**轉移處

@ KTO, HKBU 2024. All right reserved.

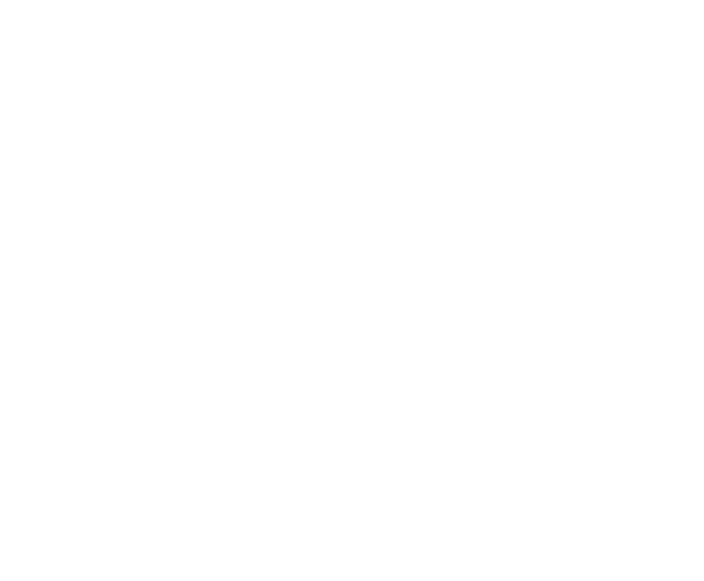

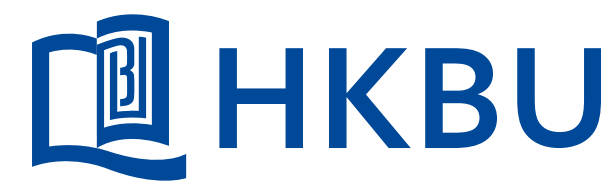

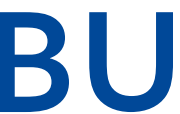

# **Copyright Recordal**

#### 5. Click "Submission" and "Copyright Submission" for Copyright Recordal.

| WORKFLC                                               | WC                                             | Dashboard                  |  |  |
|-------------------------------------------------------|------------------------------------------------|----------------------------|--|--|
| Dashboard                                             | Submissio                                      | Welcome to your Dashboard. |  |  |
| Submission                                            | Patent (1)                                     | vention Submission         |  |  |
| <ul><li>Workflow editor</li><li>Form editor</li></ul> | Trademark (1)<br>Trademark Submission          |                            |  |  |
| Administration                                        | Copyright (2)<br>Computer Copyright Submission |                            |  |  |
| <b>ບ</b> Logout                                       | Copyright                                      | Submission                 |  |  |

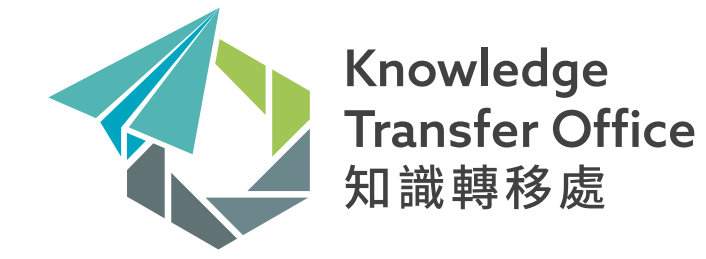

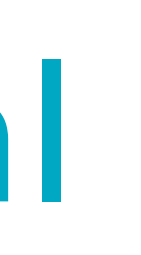

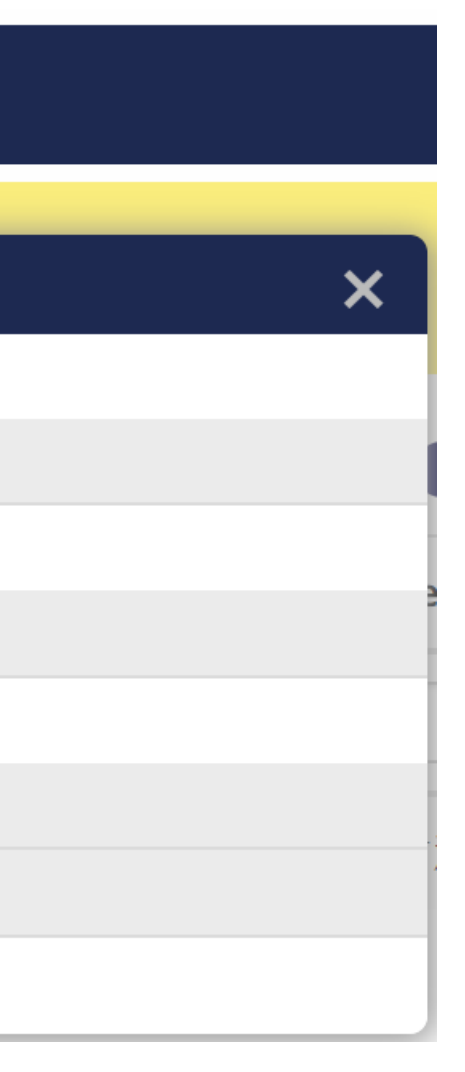

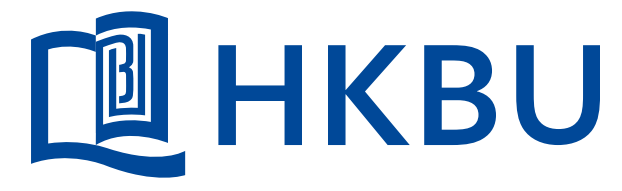

@ KTO, HKBU 2024. All right reserved.

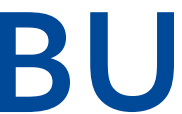

### **Recordal Request Form**

The fields with "\*" are mandatory. For example Item 1 Submitter Email Please enter HKBU email

### e.g. chandaiman@hkbu.edu.hk

#### 1. Work Information\_Details of the Work

Title of the work: \*

Submitter Email: \*

Please confirm and enter your correct HKBU email address.

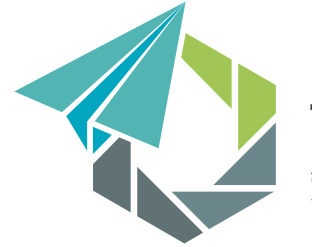

Knowledge **Fransfer Office** 

@ KTO, HKBU 2024. All right reserved.

### 6. Please fill in the information of your Copyright recordal request on the online form.

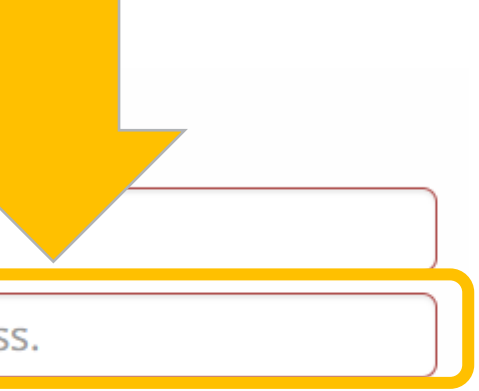

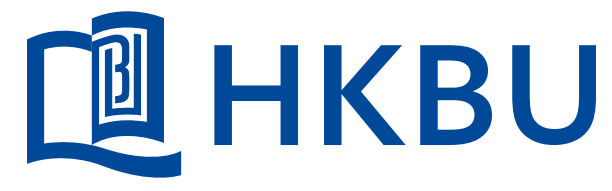

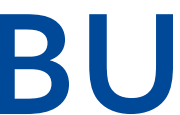

## Recordal Request Form (Cont'd)

7. Go to the top of the page, download the IDF signature form from "HKBU Copyright Disclosure Form".

Please download the signature form and return the signed form to us by using below "Attach documents" function

**HKBU Copyright Declaration Form** 

#### 8. Drag and drop or click the box for uploading the executed HKBU Copyright Disclosure Form.

#### **Attach documents**

+ Add documents

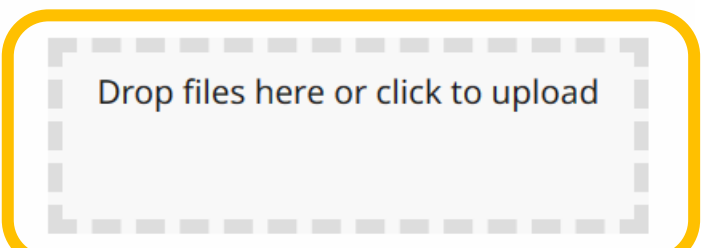

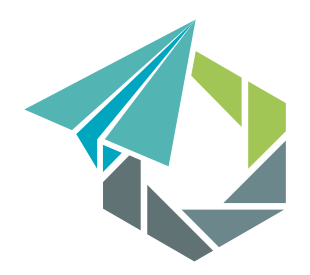

Knowledge **Fransfer Office** 識轉移處

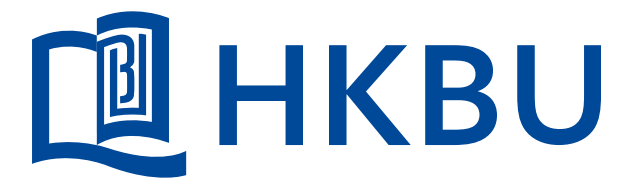

@ KTO, HKBU 2024. All right reserved.

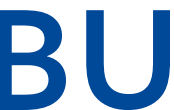

## Recordal Request Form (Cont'd)

### 9. Uploaded documents can be shown below.

#### Attach documents

+ Add documents

Drop files here or click to upload

Attached files

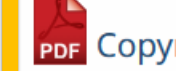

Copyright Disclosure Form\_for signature (1).pdf - Uploaded: 13/03/2024 17:11 🔟

#### 10. Click "Submit" button to submit the Copyright recordal request.

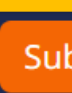

Please read this Privacy Policy Statement (PPS) and Personal Information Collection Statement (PICS) carefully to understand the policy and practice of Hong Kong Baptist University regarding how your personal data will be treated.

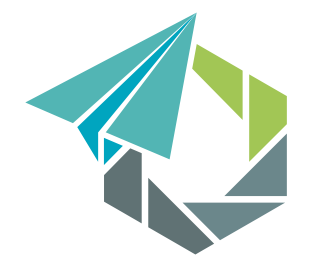

Knowledge **Fransfer Office** 識轉移處

@ KTO, HKBU 2024. All right reserved.

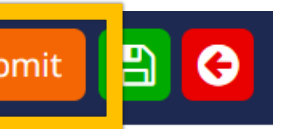

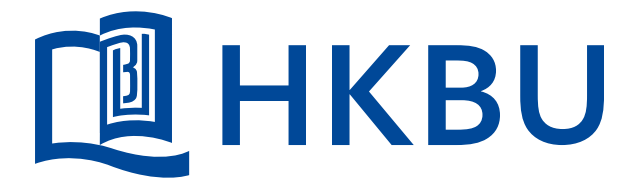

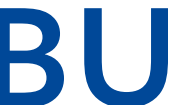

# **Copyright Recordal**

#### 11. Author can always check the status of the Copyright recordal request at the IP management system.

| My tasks 0 | My submission | ns <b>57</b> Associated s | submissions <b>55</b> |               |                           |   |
|------------|---------------|---------------------------|-----------------------|---------------|---------------------------|---|
|            | Task 🜲        | Title 🌲                   | Reference 🌲           | Create date 💌 | Status 🌲                  |   |
|            |               | copyright                 |                       |               |                           | ~ |
| Validate   |               | Copyright 测试 123          | CPR-0027              | 2021-11-04    | Awaiting Validator Review |   |

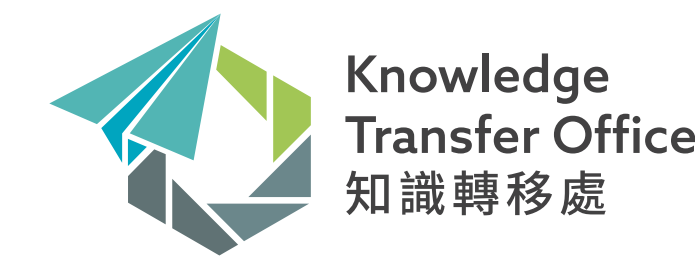

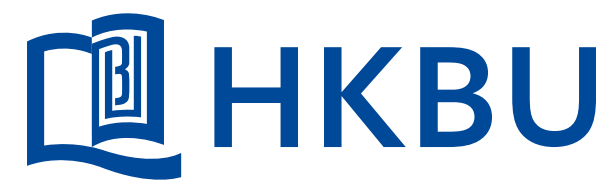

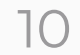

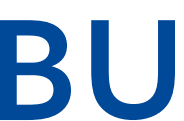

## Notification email

#### 12. For successful submission of copyright application, author will receive an acknowledge email generated by the system.

#### ([UAT]IP System) Submission of your copyright

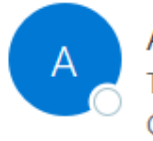

Administrator ([UAT]IP System) <hkbu@memotech.cpaglobal.com> Siu Yi Pauline FUNG Cc O HKBU Intellectual Property Rights

Dear Submitter,

Your copyright recordal request entitled "My Copyright" was received for validation (reference number CPR-0036).

We shall keep you informed of any decision regarding your submission.

If you have any additional information/question, please contact KTO by email: patent@hkbu.edu.hk or phone: 3411-2830

Best regards KTO

This is an auto system generated email. Please do not reply.

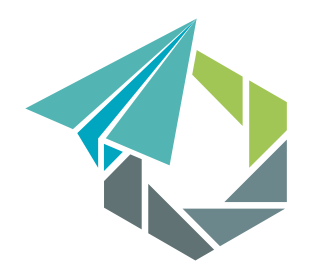

Knowledge **Fransfer** Office 轉移處

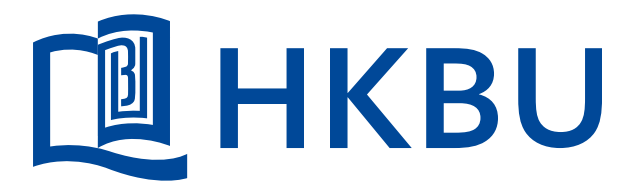

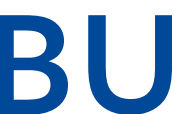

### Contact us

#### For any enquires, please contact KTO at 3411 2830 or email at <u>ip-enquiry@hkbu.edu.hk</u>

Thank you !

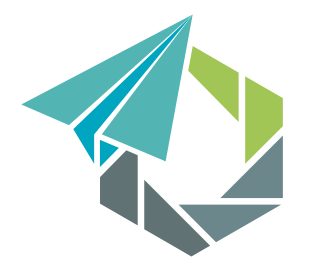

Knowledge Transfer Office 識轉移處

@ KTO, HKBU 2024. All right reserved.

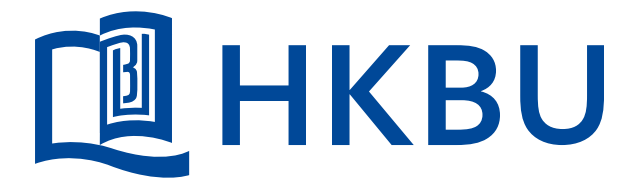

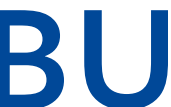